# **BIG TREE TECH**

# BIGTREETECH 42 Stepper Motor Closed Loop Driver Board Manual

## Contents

| <u> — Product introduction</u> |
|--------------------------------|
| <u> — Product parameters3</u>  |
| <u>≓</u> 、Features3            |
| 四、Interface Description4       |
| 五、Key Function5                |
|                                |
| 六、Parameter adjustment         |
| 六、Parameter adjustment         |
| <b>A</b> Parameter adjustment  |
| 六、Parameter adjustment         |
| 六、Parameter adjustment         |
| 六、Parameter adjustment         |

#### — . product introduction

The closed-loop drive of the stepper motor uses closed-loop control technology. The ATSAMD 21G18A is the main controller, the A4954 is the motor driver, and the AS5047D is the magnetic encoder. The closed-loop drive is to feedback the rotation angle of the stepping motor to the control panel, compare the distance that needs to be rotated with the distance of the actual rotation, calculate the error value, and then compensate, so as to prevent the problem of multi-step and lost step. The closed-loop drive can completely overcome the lost step of the open-loop stepping motor, and can also significantly improve the performance of the motor at high speed, thereby improving the processing speed and accuracy of the machine. When the motor is out of step for a long time, the main control chip can detect the step-out condition of the stepping motor through the magnetic encoder, thereby compensating, so that the machine can continue to work normally.

.the product parameters
Motor Power Supply (VM): 12V---24V
Motor default operating current: 800mA
Motor default standby current: 500mA

3 / 23

Drive segmentation default: 16 segments Subdivision steps: 1 2 4 8 16 32 64 128 256 Maximum current: 2000mA

**Ξ**.product features

1. The whole set of products is sold, eliminating the complicated assembly and debugging, and plug and play.

2, can not lose steps in high-speed printing.

3. Low heat generation and high operating efficiency.

- 4, easy to install, easy to wire.
- 5. Compared with ordinary drives, the motor runs more stably.

6. In the case of OLED, the current and subdivision of the motor can be modified by pressing the button. The operation is simple,

and the parameter adjustment can also be performed using USB.

7. In the case of no OLED, you can use USB to connect to the computer and adjust the parameters by command.

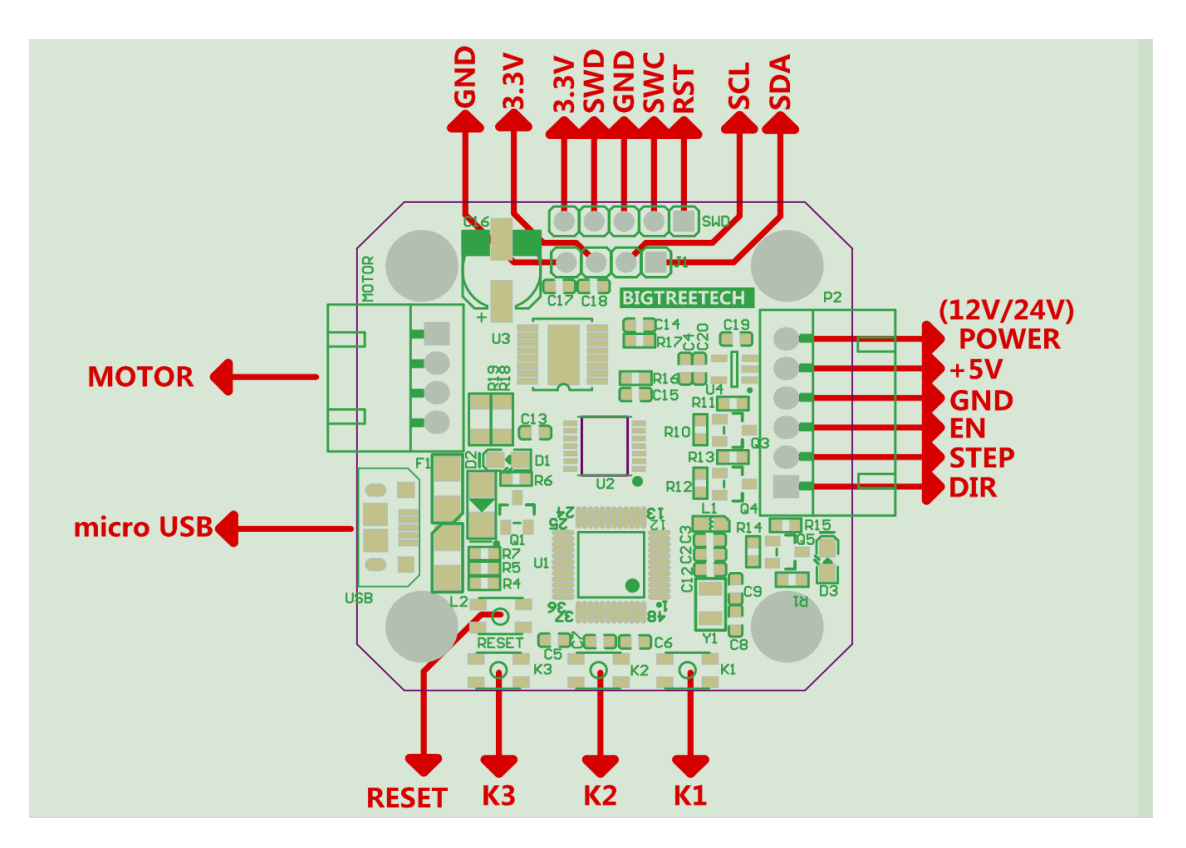

## 四、 the interface description

#### 五、Key Function

#### **RESET:** reset button

#### K1: Confirm selection (only valid in the setting interface)

#### K2: Switch settings interface and status interface

K3: Select the next line option (only valid in the settings interface)

## 六、parameter adjustment

Note: 42 stepping motor closed-loop drive control

## board has two parameter adjustment methods 1

OLED button adjustment method

Advantages: no need to connect to a computer, through OLED

display, button settings, simple and intuitive operation.

# Status interface

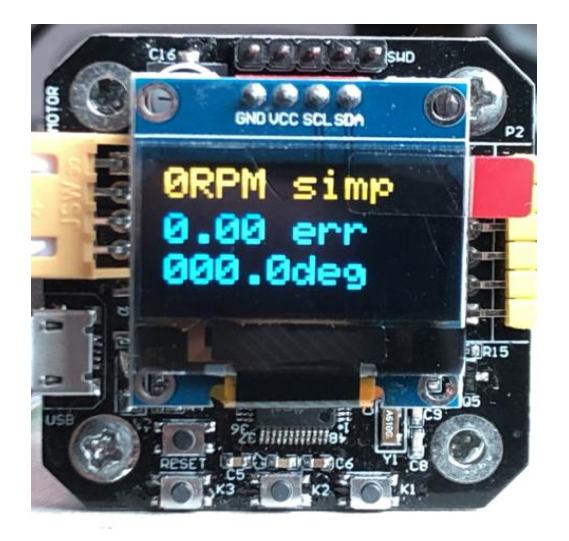

1) The first line, 0 RPM, represents the current number of revolutions per revolution.

2) .The second line, 0.00 err, represents the error between the actual position and the target position of the motor.

3 ) The third line, 000.0deg, represents the current target position of the motor is 0  $^{\circ}$ .

4) Setting interface

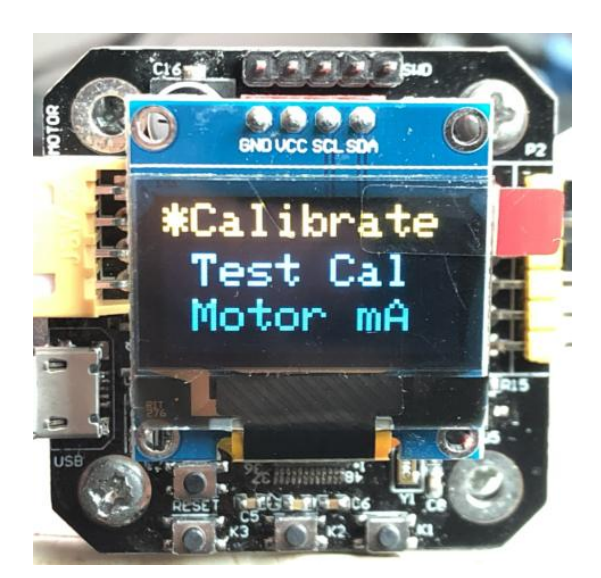

There are a total of 7 options in the settings interface.

## **Calibrate:**

The encoder is rotated 200 times (1.8 °each time) to calibrate the encoder. After the first power-on, the parameters must be calibrated.

#### Test Cal:

Test calibrate and report the maximum error in degrees

## Motor mA

Set the current when the motor is running, default 800MA

## Hold mA

Set the current when the motor is in standby, the default is 500MA

## Microstep,

Set segmentation, default 16 segments

## EnablePin

Set the logic level of the enable signal, Enable represents the high level enable, !Enable represents the low level enable, default !Enable low enable

## DirPin

Set the logic level of the dir signal. Modify this option to change the direction of rotation of the motor.

## Key

**RESET**: resetting key

K2: Switch settings interface and status interface

K3: Select the next line option (only valid in the settings interface)

K1: Confirm selection (only valid in the setting interface)

2、Command line adjustmentAdvantages: the parameters that can be set are more detailed

After connecting the computer, check if the driver is installed.

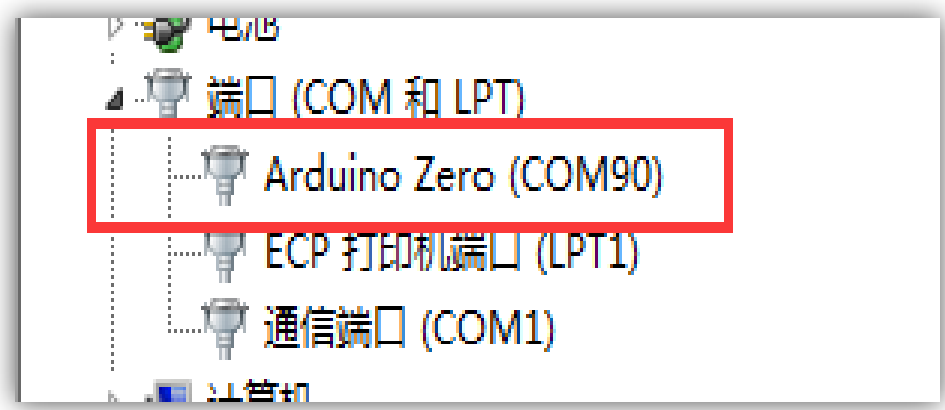

If the display is normal, you do not need to install the following drivers

## 2.1 Solutions for abnormal driver

Driver download website:

https://github.com/bigtreetech/BIGTREETECH-SERVO42A

-V1.0

## According computer system to install driver

| 名称                        | 修改日期            | 类型           | 大小                    |
|---------------------------|-----------------|--------------|-----------------------|
| 퉬 amd64                   | 2019/3/11 16:44 | 文件夹          |                       |
| FTDI USB Drivers          | 2019/3/11 16:44 | 文件夹          |                       |
| 퉬 ia64                    | 2019/3/11 16:44 | 文件夹          |                       |
| 퉬 license                 | 2019/3/11 16:44 | 文件夹          |                       |
| 鷆 x86                     | 2019/3/11 16:44 | 文件夹          |                       |
| 🥏 arduino.cat             | 2016/3/9 16:11  | 安全目录         | 11 KB                 |
| 🗿 arduino.inf             | 2016/3/9 16:11  | 安装信息         | 10 KB                 |
| 🥪 arduino_gemma.cat       | 2016/3/9 16:11  | 安全目录         | 11 KB                 |
| 🗿 arduino_gemma.inf       | 2016/3/9 16:11  | 安装信息         | 8 KB                  |
| arduino-org.cat           | 2016/3/9 16:11  | 安全目录         | 9 KB                  |
| 📰 arduino-org.inf         | 2016/3/9 16:11  | 安装信息         | 8 KB                  |
| 💐 dpinst-amd64.exe        | 2016/3/9 16:11  | 应用程序         | 1,024 KB              |
| 💐 dpinst-x86.exe          | 2016/3/9 16:11  | 应用程序         | 90 <mark>1 K</mark> B |
| 🔐 genuino.cat             | 2016/3/9 16:11  | 安全目录         | 9 KB                  |
| 🗑 genuino.inf             | 2016/3/9 16:11  | 安装信息         | 5 KB                  |
| 📑 Old_Arduino_Drivers.zip | 2016/3/9 16:11  | 360压缩 ZIP 文件 | 17 KB                 |
| README.txt                | 2016/3/9 16:11  | 文本文档         | 1 KB                  |

## 2.2 Serial Port Debugging Guide

(1)After the driver is ready, open the firmware with the arduino

IDE

| 名称                       | 修改日期            | 类型              | 大小    |
|--------------------------|-----------------|-----------------|-------|
| 🥺 stepper_nano_zero.ino  | 2019/3/11 17:48 | Arduino file    | 1 KB  |
| glcdfont.c               | 2019/3/11 17:48 | C Source File   | 9 KB  |
| 🔂 A4954.cpp              | 2019/3/11 17:48 | C++ Source File | 10 KB |
| 🔂 A5995.cpp              | 2019/3/11 17:48 | C++ Source File | 7 KB  |
| Adafruit_GFX.cpp         | 2019/3/11 17:48 | C++ Source File | 32 KB |
| Adafruit_SSD1306.cpp     | 2019/3/11 17:48 | C++ Source File | 24 KB |
| 💼 as5047d.cpp            | 2019/3/11 17:48 | C++ Source File | 8 KB  |
| 👩 calibration.cpp        | 2019/3/11 17:48 | C++ Source File | 13 KB |
| 👩 command.cpp            | 2019/3/11 17:48 | C++ Source File | 9 KB  |
| 👩 commands.cpp           | 2019/3/11 17:48 | C++ Source File | 37 KB |
| c eeprom.cpp             | 2019/3/11 17:48 | C++ Source File | 8 KB  |
| 🔂 fet_driver.cpp         | 2019/3/11 17:48 | C++ Source File | 36 KB |
| 🔁 Flash.cpp              | 2019/3/11 17:48 | C++ Source File | 5 KB  |
| 🔂 ftoa.cpp               | 2019/3/11 17:48 | C++ Source File | 4 KB  |
| 🔂 nonvolatile.cpp        | 2019/3/11 17:48 | C++ Source File | 5 KB  |
| c nzs.cpp                | 2019/3/11 17:48 | C++ Source File | 19 KB |
| 🔂 nzs_lcd.cpp            | 2019/3/11 17:48 | C++ Source File | 11 KB |
| 🔂 planner.cpp            | 2019/3/11 17:48 | C++ Source File | 5 KB  |
| 💼 sine.cpp               | 2019/3/11 17:48 | C++ Source File | 12 KB |
| 👩 stepper_controller.cpp | 2019/3/11 17:48 | C++ Source File | 40 KB |
| 👩 steppin.cpp            | 2019/3/11 17:48 | C++ Source File | 7 KB  |
| 👩 syslog.cpp             | 2019/3/11 17:48 | C++ Source File | 6 KB  |
| 💼 utils.cpp              | 2019/3/11 17:48 | C++ Source File | 2 KB  |
| cproject                 | 2019/3/11 17:48 | CPROJECT 文件     | 13 KB |
| 🥘 A4954.h                | 2019/3/11 17:48 | H 文件            | 3 KB  |
| 🥮 A5995.h                | 2019/3/11 17:48 | H 文件            | 2 KB  |
| man to be open           | 0010/0/11 17 10 | · · <u></u> 10  | E 1/2 |

## ②Install development board

| and providence of the |                               |              |                            |                      |              |                      |                    |   |
|-----------------------|-------------------------------|--------------|----------------------------|----------------------|--------------|----------------------|--------------------|---|
| e Edit Sketch To      | pols Help                     |              | _                          |                      |              |                      |                    |   |
|                       | Auto Format<br>Archive Sketch | Ctrl+T       |                            |                      |              |                      |                    |   |
| stepper_nano_z        | Fix Encoding & Reload         |              | 95.b A                     | tatruit GEX.con Ada  | afruit GEX.h | Adafruit SSD1306.cpp | Adafruit_SSD1306.h | E |
| 1 #include "nzs       | Serial Monitor                | Ctrl+Shift+M | Roar                       | de Manager           |              |                      |                    |   |
| 2                     | Serial Ploter                 | Ctrl+Shift+L |                            | no AVR Roards        | _            |                      |                    |   |
| 3 MZS nzs;            | WiFi101 Fire ware Updater     | /            | Ardu                       | no Yún               |              |                      |                    |   |
| 5                     | Board: "LilyPad Arduino US    | в" и         | Ardu                       | no/Genuino Uno       |              |                      |                    |   |
| 7 nzs. begin ()       | Port: "COM88"                 | 1            | Ardu                       | no Duemilanove or Di | ecimila      |                      |                    |   |
| 8 }                   | Get Board Info                |              | Ardu                       | no Nano              | Maga 2560    |                      |                    |   |
| 9                     | Programmer: *USBtinvISP*      |              | Ardu                       | no Mega ADK          | Mega 2500    |                      |                    |   |
|                       | Burn Bootloader               | 1            | Ardu                       | no Leonardo          |              |                      |                    |   |
| 2 nzs. loop () :      |                               |              | Ardu                       | no Leonardo ETH      |              |                      |                    |   |
| 3 }                   |                               |              | Ardu                       | no/Genuino Micro     |              |                      |                    |   |
|                       |                               |              | Ardu                       | no Esplora           |              |                      |                    |   |
|                       |                               |              | Ardu                       | no Mini              |              |                      |                    |   |
|                       |                               |              | Ardu                       | no Ethernet          |              |                      |                    |   |
|                       |                               |              | Ardu                       | no Fio               |              |                      |                    |   |
|                       |                               |              | Ardu                       | no BT                |              |                      |                    |   |
|                       |                               |              | <ul> <li>LilyPa</li> </ul> | d Arduino USB        |              |                      |                    |   |
|                       |                               |              | LilyPa                     | id Arduino           |              |                      |                    |   |
|                       |                               |              | Ardu                       | no Pro or Pro Mini   |              |                      |                    |   |
|                       |                               |              | Ardu                       | no NG or older       |              |                      |                    |   |
|                       |                               |              | Ardu                       | no Robot Control     |              |                      |                    |   |
|                       |                               |              | Ardu                       | no Robot Motor       |              |                      |                    |   |

10 / 23

## ③Input "samd"

| 💿 Boards Manager                                                                                                    |  |
|----------------------------------------------------------------------------------------------------|--|
| Type All sand                                                                                                    |  |
| Arduino SAMD Boards (32-bits ARM Cortex-M0+) by Arduino<br>Boards included in this package:<br>Arduino MKR WiFi 1010, Arduino/Genuino Zero, Arduino/Genuino MKR1000, Arduino MKRZERO, Arduino MKR FOX 1200, Arduino |  |
| MKK WAN 1300, Ardumo MKK GSM 1400, Ardumo MKK NB 1300, Arduino MO Pro, Ardwino MO, Arduino Tian, Adafruit Circuit<br>Playground Express.<br>Online help                                                             |  |
| <u>More info</u><br>1.6.20 ▼ Install                                                                                                    |  |
| Arduino SAMD Beta Boards (32-bits ARM Cortex-M0+) by Arduino<br>Boards included in this package:<br>Arduino MKB Vider 4000                                                                                          |  |
| Online help<br>More info                                                                                                    |  |

## (4) Select development board

| ILS AKPI COPE                                        | ex-mu+) by Arauino                                                                                                    |                                        | 20                                                                                                    |               |
|------------------------------------------------------|----------------------------------------------------------------------------------------------------|----------------------------------------|----------------------------------------------------------------------------------------------------|---------------|
| r_nano_zer                                           | e   Arduino 1.8.5                                                                                                    | In Manageria Malanta                   | AND THE OWN ADDRESS                                                                                                    |               |
| Sketch To                                            | ools] Help                                                                                                    |                                        |                                                                                                    |               |
| sketch (re<br>_nano_z<br>ude "nzs<br>zs;<br>setup () | Auto Format<br>Auto Format<br>Archive Sketch<br>Fix Endoding & Reload<br>Serial Monitor<br>Serial Plotter<br>WiFi101 Firn ware Updater<br>Board: "LilyPad Arduino USB<br>Port: "COM88"<br>Get Board Info<br>Programmer: "USBtinyISP" | Ctrl+T<br>Ctrl+Shift+M<br>Ctrl+Shift+L | △<br>Boards Manager<br>Arduino SAMD (32-bits ARM Cortex-M0+) Boards<br>Arduino/Genuino Zero (Programming Port)<br>Arduino/Genuino Zero (Native USB Port)<br>Arduino/Genuino MKR1000<br>Arduino MKRZERO<br>Arduino MKR WiFi 1010<br>Arduino MKR FOX 1200<br>Arduino MKR WAN 1300 | \$D1306.cpp A |
| Loop () [                                            | Burn Bootloader                                                                                                    |                                        | Arduino MKR GSM 1400<br>Arduino MKR NB 1500<br>Adafruit Circuit Playground Express<br>Arduino M0 Pro (Programming Port)<br>Arduino M0 Pro (Native USB Port)                                                                                                    |               |

## (5) Choose a port

|                        | Auto Format                            | Ctrl+T             |                |                            |                    |
|------------------------|----------------------------------------|--------------------|----------------|----------------------------|--------------------|
|                        | Archive Sketch                         |                    |                |                            |                    |
| stepper_nano_z         | Fix Encoding & Reload                  |                    | Adafruit_GFX.h | Adafruit_SSD1306.cpp       | Adafruit_SSD1306.h |
| 1 #include "nzs        | Serial Monitor                         | Ctrl+Shift+M       |                |                            |                    |
| 2 175                  | Serial Plotter                         | Ctrl+Shift+L       |                |                            |                    |
| 4                      | WiFi101 firmware Updater               |                    |                |                            |                    |
| 5<br>6 void setup ()   | Board: "Artuino/Genuino Zero (Native U | ISB Port)"         |                |                            |                    |
| 7 nzs. begin ()        | Port: "COM90 (Arduino/Genuino Zero (N  | lative USB Port))" | Serial ports   |                            |                    |
| 8 }                    | Get Board Info                         |                    | COM1           |                            |                    |
| 9                      | Programmer: "USBtinvISP"               |                    | ✓ COM90 (Ard   | luino/Genuino Zero (Native | e USB Port))       |
| 10<br>11 void loop() { | Burn Bootloader                        |                    |                |                            |                    |
| 12 nzs. loop ();       |                                        |                    |                |                            |                    |
| 13 }                   |                                        |                    |                |                            |                    |

## **(6)**Compiler without error -> opens the serial monitor

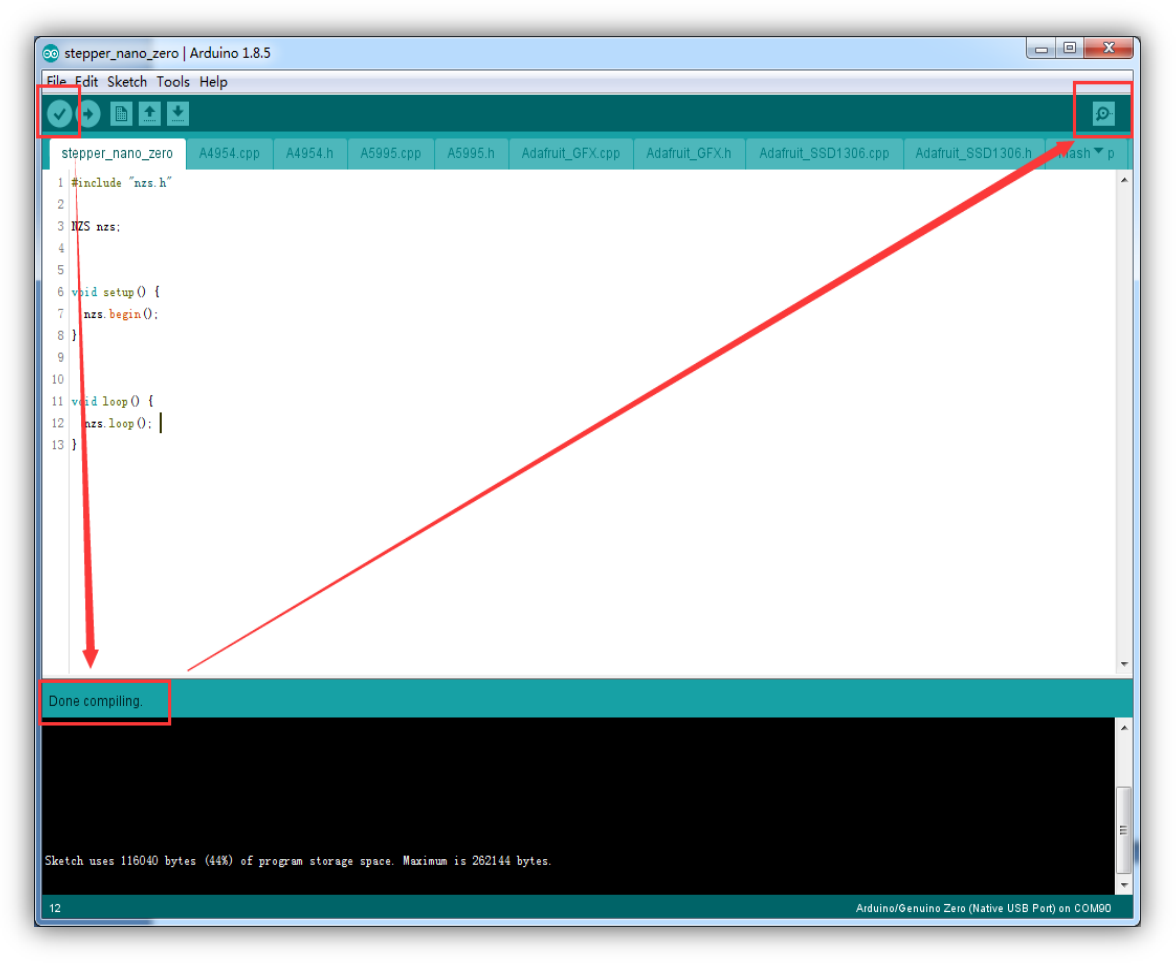

## ⑦Set the baud rate to 115200

| Autoscroll New1 | ine                        | Clear output |
|-----------------|----------------------------|--------------|
|                 | 230400 baud<br>250000 baud | -            |
|                 | 500000 baud                | E            |
|                 | 2000000 baud               | -            |

| Output Choose | "carriage return"                  |                                              |
|---------------|------------------------------------|----------------------------------------------|
|               |                                    |                                              |
| Autoscroll    | and the set printer and last learn | Carriage return V 115200 baud V Clear output |
| bytes.        |                                    | Beline<br>Serriage return<br>Both NL & CK    |

(9)Send a command like "test", When returning to ":>", Representatives can send new orders now

| 💿 COM90 (Arduino/Genuino Zero (Native USB Port)) |      |
|--------------------------------------------------|------|
| 1                                                | Send |
| test                                             |      |
| Unknown command (try 'help')                     |      |
| :>                                               |      |
|                                                  |      |
|                                                  |      |

## DSending "help" will return a list of all commands

| 💿 COM90 (Arduino/Genuino Zero (Native USB Port))                                                                                                    |
|----------------------------------------------------------------------------------------------------|
| Send                                                                                                    |
|                                                                                                    |
|                                                                                                    |
| Unknown command (try help )                                                                                                    |
|                                                                                                    |
|                                                                                                    |
| nep – pispiays this message                                                                                                    |
| Calibrate - Lalbirates the encoder, Should be done with motor disconnected from machine                                                                                                    |
| getcal - frints the calibration table                                                                                                    |
| testcal - tests the caliberation of the encoder                                                                                                    |
| microsteps - gets/sets the microstep size, example microsteps 10                                                                                                    |
| step - Steps motor one step, optionally arection can be set is step i for reverse                                                                                                    |
| reedback - enable of alsable reedback controller, reedback 0 - alsables, reedback 1 - enables                                                                                                    |
| readpos - reads the current angle as lobit number, applies calibration if valid                                                                                                    |
| encours uses interest encours integnosist                                                                                                    |
| spin with no arguments prints samile input meters, with arguments sets input spin an amere ap, and are insting point numbers with a same argument spin argument spin argum |
| Typin with no agaments prints velociti ind parameters, with arguments sets fild sfild ap Ai Aa where Ap, Ai, Aa are fiosting point numbers maid a side as a water and a state of the state of the state  |
| ppia - with no arguments prints rossiloum. The parameters, with arguments sets rid srid by hinka where Ap, Ai, Aa are floating point numbers dimit, and the set of the set of th |
| urph with no arguments read arphin setting, with argument sets arrection phrifocation                                                                                                    |
| ensolepinous gets/sets the infortionality of the ensore pin                                                                                                    |
| errorinit gets/set the error limit which will asset error pin (when error pin is set for error output)                                                                                                    |
| ctrimode = gets/set the readokk controller mode of operation                                                                                                    |
| mateurient gets/set tie maximum motor current allowed in militangs                                                                                                    |
| Notecurrent gets/set the motor notating current in minimaps, only used in the simple positional in mode                                                                                                    |
| nomecurrence getsyset the motor moving and nonling currents that will be used when pin RS is now                                                                                                    |
| motorwining getypet the motor wining direction, should only be used by experts                                                                                                    |
| stepsperivation gets/set the motor steps per rotation, should only be used by experts had - B terrs the heal-adam                                                                                                    |
| and - purchased to she built and a in demost 'new 400 1'                                                                                                    |
| move moves encoder or associate angle in degrees move too. I<br>valantite - gatefrat valantite in PPM-                                                                                                    |
| Ventrity grission ventrity in tama<br>Fastarmenst - vasets hard ta fastaru dafanlis                                                                                                    |
| ton - store the motion planner                                                                                                    |
| creps cite motion parmine<br>cateron - set the reference and to zero                                                                                                    |
| data - enables/disables hinary data ontant                                                                                                    |
| Lanting - returns the optical loop processing time                                                                                                    |
| services - returns are control loop processing come                                                                                                    |
| epromite returns include in degrees in error of your un                                                                                                    |
| envolution - forces write of location to envolution                                                                                                    |
| setos - sets the current angle in degrees                                                                                                    |
| reboot - reboots the unit                                                                                                    |
| eepromsetloc - sets the device angle based on EEPROM last reading, compenstates for error                                                                                                    |
| homepin - sets the pin used to drop to homing current                                                                                                    |
| homeangledelay - sets the angle delay in dropping to homing current                                                                                                    |
| home - moves the motor until home switch (enable pin) is pulled low. example 'home 360 0.5' move up to 360 degrees at 0.5 RPM                                                                                                    |
| pinread - reads pins as binary (bit 0-step, bit 1 - Dir, bit 2 - Enable, bit 3 - Error, bit 4 - A3, bit 5- IX, bit 6 - RX                                                                                                    |
| errorpin - Sets the logic level of error pin                                                                                                    |
| geterror - gets current error                                                                                                    |
| getsteps - returns number of steps seen                                                                                                    |
| debug - enables debug commands out USB                                                                                                    |
|                                                                                                    |
|                                                                                                    |
| ♥ Autoscroll       Carriage return →       115200 baud →       Clear output                                                                                                    |

If the above data appears, it mean that the connection is successful, you can send the following command to modify the parameters.

#### help

The "help"command will return a list of all supported commands.

#### getcal

This command will print out a 200-point calibration table. This is useful if you are doing firmware development and don't want to calibrate each time you update the firmware. You can copy this table into a nonvolatile.cpp file.

#### calibrate

The encoder is calibrated by rotating the encoder 200 times (1.8  $^{\circ}$  each time)

#### testcal

Test calibrate and report the maximum error in degrees

#### step

This will move the motor one step clockwise, based on the current subdivision setting. Use "step 0 16" to move the motor 16 steps clockwise and "step 1 16" to move the motor counterclockwise by 16 steps.

## feedback

This command is used to set whether the control board is in open loop or closed loop.

## Readpos

Report the current position of the motor in degrees

## encoderdiag

Reports the internal registers of the AS5047D encoder to make it easy to check the encoder for problems.

## microsteps

This command gets/sets the current segment

## spid

This command is used to set the Kp, Ki and Kd parameters in the simple positional PID mode.

## ppid

This command is used to set the Kp, Ki and Kd parameters in positional PID mode.

## vpid

This command is used to set the Kp, Ki and Kd parameters in Velocity PID mode.

#### velocity

This command is used to set the speed of motor rotation in velocity PID mode.

#### boot

This command will put the microprocessor into bootloader mode. (can also be done by double-clicking the RESET button)

#### factoryreset

This will erase all parameters of the calibration and settings and reset to factory settings. After executing this command, the motor needs to be calibrated again.

#### Dirpin

"dirpin 0" will set the motor to rotate clockwise when the dir pin is high.

"dirpin 1" will set the motor to rotate counterclockwise when the dir pin is high.

#### errorlimit

Get/set the maximum number of acceptable errors, errorpin will output an error flag when the error exceeds this degree

#### ctrlmode

Gets/sets the controller operating mode. Parameter 0-4 is used to set the current control mode.

0: Controller off :Represents this controller not used

1: Open-Loop : Open loop mode without feedback

- 2: Simple PID :Factory default mode
- **3:** Positional PID
- 4: Velocity PID
- If you are not sure what you are doing, set it to Simple PID.

#### maxcurrent

Set the maximum current of the motor in MA. "maxcurrent 2000" will set the maximum current of the motor to 2000MA.

#### holdcurrent

In Simple PID mode, the minimum current (ie, the current without position error) is holdcurrent. The higher the

Holdcurrent, the higher the temperature of the motor, the greater the noise and the greater the torque.

#### motorwiring

When the stepper motor can be reversed, the direction of rotation will change. The firmware will use the encoder to detect the motor wiring direction and automatically correct the calibration compensation value when the cable is reversely inserted. The direction in which the motor rotates is detected when the factory is first powered up. If the wiring changes afterwards, you can use this command to compensate. However, if the wiring is reversed, it is best to restore the factory settings and recalibrate the motor.

#### stepsperrotation

The firmware will detect the number of steps required per step of the stepper motor at the factory power-on and store it in the flash. This command reads this parameter from flash and allows the user to change this parameter when changing the motor. However, if you replace the motor, it is best to restore the factory settings and recalibrate the motor.

#### move

This command specifies that the motor is rotated to an absolute angular position. And the user can specify the speed of movement (RPM). For example, if the current motor angle is 0, send "move 3600 20" and the motor will rotate 10 turns to  $3600^{\circ}$  at 20RPM. If you send "move 360 0" again, the motor is already at 3600  $^{\circ}$  and it will have no effect.

#### stop

If the move command sent takes a long time to execute, but I want to interrupt the move command and stop now, I can issue the stop command, which will stop the move operation.

#### setzero

This command sets the current motor position to an absolute angle of 0°. Note that if you are executing the move command, the setzero command will take effect immediately, so it is recommended to stop the current move command or wait for the current move command to complete before sending the setzero command.

## 七、(FQA)

Q: Why does the "Waiting MOTO POWER" interface appear after power-on?

A: The processing method and reason after the interface appears:

1, processing method

(1) Re-power on after disconnecting the power.

(2) Remove the control panel behind the motor and check if the magnet is in the center.

2, possible reasons

(1) Artificially rotating the motor after power-on.

(2) There is no firmware in the motherboard connected to the drive adapter board.

Q: After setting the parameters, how did it change?

A: After setting the parameters, you need to wait for 2-5s, then press the reset button of the closed loop drive.

Q: There is firmware, the magnet is in the center. After re-powering, why is the "Waiting MOTO POWER" interface still appearing?

A: Unplug the line above the adapter plate and wait for about 1

#### minute before connecting.

Q: After connecting to the computer with USB, why can't I communicate with the computer?

A: Please check if the driver is installed on the computer (as above). If the driver is ok, it is still not possible to communicate. Please check if the COM port of the debugging tool is consistent with the drive and check if the baud rate is 115200.

#### 八、 matters needing attention

1. When inserting the adapter board, please pay attention to the direction of the adapter board, and do not reverse it.

2. When using for the first time, the closed-loop driver board must be connected to the motherboard with firmware, and then the encoder is calibrated (see the calibration tutorial above). The calibration time takes 1-2 minutes. Please be patient.

3. Check if the driver is installed when connecting to the computer with USB.

4. When the data displayed on the display or serial port is abnormal, please remove the closed-loop drive board and check

if the magnet on the motor shaft is in the center position. If not, please return to the center.

5. Do not set it immediately after power-on, and wait for initialization (3-5s) before setting parameters.

6. Please do not manually turn the motor after power-on.